## Exporting HFM Reports to Excel from Internet Explorer

1) Run the report you wish to export in HFM by clicking on it in the left navigation pane.

| Oracle Enterprise Performance Management Sys                                                                                                    | stem Workspace, Fusion Edition - Internet Explorer                                                           |                                                                                     |                                                |                      | • 💌                |
|----------------------------------------------------------------------------------------------------|----------------------------------------------------------------------------------------------------|-------------------------------------------------------------------------------------|------------------------------------------------|----------------------|--------------------|
| Ele Yew Favorites Iools Administr                                                                                                    | ation <u>H</u> elp<br>ī <b>I E⊳ Eù</b>                                                                       |                                                                                     | Welcome Dario Vivo<br>Search                   | na ILog              |                    |
| Project View  Constraintsion Constraintsion Constra | All Tasklists Data Forms Data Grids Reportin<br>New Folder New Edit Add to Favorites Delete Loa<br>Documents | g Links Related Content Custom Documents                                            |                                                |                      | ^                  |
| e⊒ Account Search<br>e⊒ Financial Calendar<br>e⊒ FDM                                                                                                    | Root >                                                                                                    | Description<br>EPD Information                                                      | Time Stamp                                     | Security Class       | Owner              |
| F10-00 Validation Report  R10-00 Con Validation Report - PDF  Phase 1                                                                                                    | R10-00 Con Validation Report - PDF     R10-00 Monthly Validations - PDF                                      | Consolidating Validation Report<br>Monthly Validation Report                        | 2/25/2011 3:17:27 PM<br>8/10/2010 4:14:31 PM   | rViewAll             | Andrew<br>Andrew   |
| Phase 2     Phase 3 - Actual     Other Tasks                                                                                                    | <ul> <li>R10-00 Validation Report - PDF</li> <li>R10-01 Balance Sheet - PDF</li> </ul>                       | Validation Report<br>Balance Sheet                                                  | 6/3/2009 11:55:04 AM<br>6/3/2009 11:55:15 AM   | rViewAll<br>rViewAll | Dario V<br>Dario V |
| Printable Reports     ROJ-01 FRP Information - PDF     R10-00 Validation Report - PDF                                                                                                    | <ul> <li>R10-01 BalSheet Details - PDF</li> <li>R10-01 BalSheetAllEnt - PDF</li> </ul>                       | Balance Sheet Details<br>Balance Sheet all Consolidated Entities                    | 4/15/2010 12:22:59 PM<br>3/24/2011 10:03:23 AM | rViewAll<br>rViewAll | Andrew<br>Andrew   |
| R10-01 Balance Sheet - PDF<br>R10-01 BalSheet Details - PDF<br>R10-02 Income Statement - PDF                                                                                                    | <ul> <li>PR10-01 BalSheetbyFlow - PDF</li> <li>PR10-01 BalSheetbyValue - PDF</li> </ul>                      | Balance Sheet by Flow<br>Balance Sheet by Value                                     | 3/24/2011 10:02:35 AM<br>4/4/2011 6:24:54 PM   | rViewAll<br>rViewAll | Andrew<br>David \  |
| R10-02 Income Statement Details     BBDO QTR Month Reports     DDB Qtr Month Reports                                                                                                    | R10-01 BalSheetDDBEurope - PDF     R10-01 BalSheetICP - PDF                                                  | Balance Sheet DDB Europe                                                            | 7/8/2011 10:56:50 AM<br>3/24/2011 10:02:17 AM  | rViewAll             | david v<br>Andrew  |
| OAS Qtr Month Reports     TBWA QTR Month Reports     OMG QTR Month Reports                                                                                                    | R10-01 BalSheetICPInter - PDF     R10-01 BalSheetICPIntra - PDF     R10-01 BalSheetICPIntra - PDF            | ICP Balance Sheet Inter Group ICP Balance Sheet Intra Group ICP Balance Sheet Local | 3/9/2012 7:03:29 AM<br>3/9/2012 7:12:02 AM     | rViewAll             | David \<br>David \ |
| Interco Reports     Fixed Asset Reports     Int Acq and Disp Reports                                                                                                    | R10-01 BalSheetCocal - PDF     R10-01 BalSheetN_N1 - PDF     R10-01 BalSheetN_N1 - PDF                       | Balance Sheet Local<br>Balance Sheet comp N vs Dec N-1                              | 7/4/2011 4:45:42 AM<br>3/24/2011 10:03:43 AM   | rViewAll             | david v            |
| Equity Reports     Equity Reports     MAXIMUS     Schedz Done                                                                                                    | 2                                                                                                    |                                                                                     |                                                | <b>Q</b> 10          | ><br>10% •         |

2) You will see the previewed report appear in new tab.

| Oracle Enterprise Performance Management System Workspace, Fusion E | lition - Internet Explo | rer                              |                        |                                                      | 3 |
|---------------------------------------------------------------------|-------------------------|----------------------------------|------------------------|------------------------------------------------------|---|
| File View Favorites Tools Help                                      |                         |                                  |                        | Welcome Dario Vivona   Log                           |   |
| 🥮 🔥 🖹 😤 🏞 Explore 🛛 🖏 🛝 👘 💱                                         |                         |                                  |                        | Search                                               |   |
| /MAXIMUS/Schedule Reports/Sched2                                    |                         |                                  |                        |                                                      |   |
| Scenario: Actual Ga Year: 2016 Ga Period: Jul Ga Entity: OMNIWW     | HISTORY 😡 Valu          | e: <entity currency=""></entity> | ustom4: [None]         | 4                                                    | 5 |
|                                                                     |                         |                                  |                        |                                                      |   |
| Omnicom Group                                                       |                         |                                  |                        | Equity History<br>OMNIWW.HISTORY<br>Actual July 2016 |   |
| Profit a                                                            | nd Loss Sta             | atement                          |                        |                                                      | H |
|                                                                     |                         | Actual<br>2016<br>July           | Actual<br>2015<br>July | _                                                    |   |
| REVENUES                                                            | 0308                    | -                                | -                      |                                                      |   |
| COMPENSATION                                                        |                         |                                  |                        |                                                      |   |
| Pavroll                                                             | 0353                    |                                  | -                      |                                                      |   |
| Payroll - Project/Freelance/Temporary Help                          | 0353PROJ                |                                  |                        |                                                      |   |
| Total Payroll                                                       | 0353TOT                 | -                                | -                      | _                                                    |   |
| Other Employment Related Costs                                      | 0357                    | -                                | -                      |                                                      |   |
| Incentive Compensation Expenses                                     | 0362                    | -                                | -                      |                                                      |   |
| Pension & Post Employment Expense                                   | 0365101                 | -                                | -                      |                                                      |   |
| Other Compensation Costs - Benefits                                 | 0300BENE                | -                                | -                      |                                                      |   |
| Ereelancers/Eieldforce Direct Cost REIMBURSED by the Client         | 0360ERE                 | _                                |                        |                                                      |   |
| Total Compensation Expense                                          | 0368                    | -                                | -                      | -                                                    |   |
| COST OF CLIENT SERVICES                                             |                         |                                  |                        | -                                                    |   |
| OOP Directly Billed to the Client                                   | 036900P                 | -                                | -                      |                                                      |   |
| Third Party Promotional Items, Print Production and Event Cost      | s 0369TPP               | -                                | -                      |                                                      |   |
| Other Direct Costs REIMBURSED by the Client                         | 0369                    | -                                | -                      |                                                      |   |
| Proprietary Media                                                   | 0370PLAC                |                                  |                        |                                                      | - |
| weicomePage MAXIMUS Sched2                                          |                         |                                  |                        |                                                      |   |
| Done                                                                |                         |                                  |                        | € 100% ▼                                             |   |

3) From that tab, go to the top pulldown menu and select File... Export... Excel... Fully-Formatted Grids and Text.

| Oracle Enterprise Performance Management System Workspace, Fusion Edi                                                                                                    | tion - Interne      | t Explorer             |                 |                 | - • •                                                |
|----------------------------------------------------------------------------------------------------|---------------------|------------------------|-----------------|-----------------|------------------------------------------------------|
| File         View         Favorites         Look         Help           AuxNUL         Dem         re         2         2         2         2         2         2         2         2         2         2         2         2         2         2         2         2         2         2         2         2         2         2         2         2         2         2         2         2         2         2         2         2         2         2         2         2         2         2         2         2         2         2         2         2         2         2         2         2         2         2         2         2         2         2         2         2         2         2         2         2         2         2         2         2         2         2         2         2         2         2         2         2         2         2         2         2         2         2         2         2         2         2         2         2         2         2         2         2         2         2         2         2         2         2         2         2                                                                                                    |                     |                        |                 |                 | Welcome Dario Vivona   Log<br>Search                 |
| Copert     Expert     Expet | d a                 |                        | Custom4: [N     | onej            | Equity History<br>OMNIWW.HISTORY<br>Actual July 2016 |
| Profit an                                                                                                    | d Loss              | Statement              |                 |                 |                                                      |
|                                                                                                    |                     | Actual<br>2016<br>July | Act<br>20<br>Ju | ual<br>15<br>ly |                                                      |
| REVENUES                                                                                                    | 0308                | -                      |                 | -               |                                                      |
| COMPENSATION                                                                                                    |                     |                        |                 |                 |                                                      |
| Payroll                                                                                                    | 0353                |                        |                 | -               |                                                      |
| Payroll - Project/Freelance/Temporary Help                                                                                                    | 0353PROJ            | -                      |                 | -               |                                                      |
| Total Payroll                                                                                                    | 0353TOT             | -                      |                 | -               |                                                      |
| Other Employment Related Costs                                                                                                    | 0357                | -                      |                 | -               |                                                      |
| Incentive Compensation Expenses                                                                                                    | 0362                | -                      |                 | -               |                                                      |
| Other Componentian Costs - Reports                                                                                                    | 0305101<br>0266DENE | -                      |                 | -               |                                                      |
| Other Compensation Costs - Labor                                                                                                    | 0366LAB             |                        |                 |                 |                                                      |
| Freelancers/Fieldforce Direct Cost REIMBURSED by the Client                                                                                                    | 0369FRE             | -                      |                 | -               |                                                      |
| Total Compensation Expense                                                                                                    | 0368                | -                      |                 | -               |                                                      |
| COST OF CLIENT SERVICES                                                                                                    |                     |                        |                 |                 |                                                      |
| OOP Directly Billed to the Client                                                                                                    | 036900P             |                        |                 | -               |                                                      |
| Third Party Promotional Items, Print Production and Event Costs                                                                                                    | 0369TPP             | -                      |                 | -               |                                                      |
| Other Direct Costs REIMBURSED by the Client                                                                                                    | 0369                | -                      |                 | -               |                                                      |
| Proprietary Media                                                                                                    | 0370PI AC           |                        |                 | -               | •                                                    |
| WelcomePage AAXIMUS Sched2                                                                                                    |                     |                        |                 |                 |                                                      |
| Done                                                                                                    |                     |                        |                 |                 | 🔍 100% 🔻 💡                                           |

4) You should see a prompt appear the bottom of the screen. Select the down arrow next to the **Save** button and select **Save As**.

| Oracle Enterprise Performance Management System Workspace, Fusion Edition - Internet Explorer                                            |                                        |
|----------------------------------------------------------------------------------------------------|----------------------------------------|
| Elle View Favorites Icols Help                                                                                                    | Welcome Dario Vivona I Log<br>Search   |
|                                                                                                    |                                        |
|                                                                                                    |                                        |
|                                                                                                    |                                        |
|                                                                                                    |                                        |
|                                                                                                    |                                        |
|                                                                                                    |                                        |
|                                                                                                    |                                        |
|                                                                                                    |                                        |
|                                                                                                    |                                        |
| WelcomePage         Do you want to open or save pv_obj_id_094D8E392ECDD088D4299F9D8FA8D2AAB5E40000 from epmws.gotham.local?         Open | <u>Save</u> ▼ <u>Cancel</u> × ⊕ 100% ▼ |

5) Give the file a name, such as *Income Statement.xls*, making sure that you add .xls to the end of your filename.

| 🖞 Save As                              |          |                        |      |                    |           | ×    |
|----------------------------------------|----------|------------------------|------|--------------------|-----------|------|
| 🕞 🔵 🗢 💻 Desktop 🔸                      |          |                        |      | ▼ 49 Search D      | lesktop   | Q    |
| Organize 🔻 New folder                  |          |                        |      |                    | :=- •     | • 🕡  |
| 🔆 Favorites                            | <b>^</b> | Name                   | Size | Date modified      | Item type |      |
| Nesktop                                |          | 🔚 Libraries            |      |                    |           | =    |
| 🚺 Downloads                            |          | 📕 Vivona, Dario        |      |                    |           |      |
| 😌 Dropbox                              | =        | 🜉 Computer             |      |                    |           |      |
| 🕮 Recent Places                        |          | 👽 Network              |      |                    |           |      |
| 🐌 Citrix                               |          | 🛃 Acrobat Reader DC    | 2 KB | 8/1/2016 11:53 AM  | Shortcut  |      |
| licloud Photos                         |          | 📩 Adobe Acrobat XI Pro | 2 KB | 9/17/2014 10:56 AM | Shortcut  |      |
|                                        |          | 🔊 EPM Maestro          | 3 KB | 7/14/2016 12:10 PM | Shortcut  |      |
| 🥽 Libraries                            |          | 🔊 Google Chrome        | 3 KB | 6/29/2016 1:48 PM  | Shortcut  |      |
| Documents                              |          | 💼 GSplit 3             | 1 KB | 9/23/2015 3:15 PM  | Shortcut  |      |
| 👌 Music                                |          | 👬 gVim 7.4             | 2 KB | 9/24/2015 9:40 AM  | Shortcut  |      |
| Pictures                               |          | 🚮 gVim Easy 7.4        | 2 KB | 9/24/2015 9:40 AM  | Shortcut  |      |
| 📑 Videos                               |          | 📸 gVim Read only 7.4   | 2 KB | 9/24/2015 9:40 AM  | Shortcut  |      |
|                                        |          | 👩 iTunes               | 2 KB | 7/19/2016 12:43 PM | Shortcut  | -    |
| 19 Computer                            | Ŧ        |                        |      |                    |           |      |
| File <u>n</u> ame: IncomeStatement.xls |          |                        |      |                    |           | -    |
| Save as type: All Files (*.*)          |          |                        |      |                    |           | +    |
| ~                                      | _        |                        |      |                    |           |      |
| Hide Folders                           |          |                        |      | Save               | Ca        | ncel |
|                                        |          |                        |      |                    |           |      |

6) If you wish to view the saved report, when it is done exporting then click in the **Open** button.

| Oracle Enterprise Performance Management System Workspace, Fusion Edition - Internet Explorer |                                   |              |
|-----------------------------------------------------------------------------------------------|-----------------------------------|--------------|
| File View Favorites Icols Help                                                                | Welcome Dario Vivona<br>Search    | l Log        |
|                                                                                               |                                   |              |
|                                                                                               |                                   |              |
|                                                                                               |                                   |              |
|                                                                                               |                                   |              |
|                                                                                               |                                   |              |
|                                                                                               |                                   |              |
|                                                                                               |                                   |              |
|                                                                                               |                                   |              |
|                                                                                               |                                   |              |
|                                                                                               |                                   |              |
|                                                                                               |                                   | _            |
| B WelcomePage                                                                                 | Open   Open folder View downloads | × 🔍 100% 👻 🔐 |

7) You might get the following error when opening the file. You can ignore it. Click on the **Yes** button.

| Microsof | t Excel                                                                                    |                                                                                                    |
|----------|--------------------------------------------------------------------------------------------|----------------------------------------------------------------------------------------------------|
|          | The file you are trying to open, 'IncomeStatement.xls', is in a different format than now? | specified by the file extension. Verify that the file is not corrupted and is from a trusted source before opening the file. Do you want to open the file |
|          |                                                                                            | Yes No Help                                                                                                    |
|          | Was this information helpful?                                                              |                                                                                                    |

8) You can should now see your exported report in Excel.

| Hone Inut Page Layout Formula                                                                                                    | Data Review Vir              | w Developer Sma                        | et View Acrob                 | at       |                          | incon              | neStatement.slz - | Microsoft Exc  | 4           |                     |              |                |                      |   |      |      |                                                                      | 0000 |
|----------------------------------------------------------------------------------------------------|------------------------------|----------------------------------------|-------------------------------|----------|--------------------------|--------------------|-------------------|----------------|-------------|---------------------|--------------|----------------|----------------------|---|------|------|----------------------------------------------------------------------|------|
| A Gul<br>Ba Copy +<br>I format Parenter<br>Diptioned ↑ -<br>10 form                                                                                                    | C x = =                      | S Was Test<br>Merge & Center +<br>cent | General<br>\$ + % +<br>Number | भ स<br>् | Canditiona<br>Formatting | Format<br>as Table | Normal            | Bad<br>Explore | tory<br>Syr | Good<br>Followed Hy | Neut<br>Hype | ral<br>rlink   | Ealculation<br>Input |   | Cela | 20   | Hossan - Ar Anda<br>II - Sort & Find &<br>Febre - Solid -<br>Editing |      |
| AL - A                                                                                                    |                              |                                        |                               |          |                          |                    |                   |                |             |                     |              |                |                      |   |      |      |                                                                      |      |
| TAC                                                                                                    | B.                           |                                        |                               | c        |                          | D                  | E                 |                | Ŧ           | 6                   |              | H              |                      |   | 1    | 1 12 | Smart Wew                                                            | -    |
|                                                                                                    |                              |                                        |                               |          |                          |                    |                   |                |             |                     |              |                |                      |   |      |      | Private Connections                                                  | a -  |
| OmnicomGroup                                                                                                    | Equity Equity His            | tistory<br>TOEY                        |                               |          |                          |                    |                   |                |             |                     |              |                |                      |   |      |      | Financial Management - HPM                                           |      |
|                                                                                                    | Actual July                  | 2016                                   |                               |          |                          |                    |                   |                |             |                     |              |                |                      |   |      |      | E-A AT ANTE - ATLANTIS                                               |      |
| 0                                                                                                    |                              |                                        |                               |          |                          |                    |                   |                |             |                     |              |                |                      | • | 1    |      | HACHUS HACHUS                                                        |      |
| Profit and L                                                                                                    | oss Statement                |                                        |                               |          |                          |                    |                   |                |             |                     |              |                |                      |   |      |      |                                                                      |      |
| Grid FOY. View Scenario View IOP. DO                                                                                                    | Norel Custors1: [Nore] Custo | m2: [None] Castorrd: [Nor              | vel (                         |          |                          |                    |                   |                |             |                     |              |                |                      |   |      |      |                                                                      |      |
|                                                                                                    |                              |                                        |                               |          |                          |                    |                   |                | 2016        |                     |              | Actual<br>2015 |                      |   |      |      |                                                                      |      |
| CATALOR .                                                                                                    |                              |                                        |                               |          | 8308                     |                    |                   | _              | July        |                     |              | My             | 0                    | - |      |      |                                                                      |      |
| COMPENSATION                                                                                                    |                              |                                        |                               |          | 0.005                    |                    |                   |                | Č.          |                     |              |                |                      |   |      |      |                                                                      |      |
|                                                                                                    |                              |                                        |                               |          | 0252                     |                    |                   |                |             |                     |              |                |                      |   |      |      |                                                                      |      |
| yoll - Project/Heelance/Temporary Hep                                                                                                    |                              |                                        |                               |          | UJSJRHG                  | y.                 |                   |                | ŭ           | _                   |              |                | i                    |   |      |      |                                                                      |      |
| Total Payrol<br>or Insigment Related Costs                                                                                                    |                              |                                        |                               |          | 035310                   |                    |                   |                | 0           |                     |              |                | 0                    |   |      |      |                                                                      |      |
| entive Compensation Expenses                                                                                                    |                              |                                        |                               |          | 0362                     |                    |                   |                | 0           |                     |              |                | 0                    |   |      |      |                                                                      |      |
| rision & Post Unployment Expense<br>ler Concensation Costs - Benefits                                                                                                    |                              |                                        |                               |          | 0368857                  | E                  |                   |                | 0           |                     |              |                | ő                    |   |      |      |                                                                      |      |
| her Conpensation Costs - Labor                                                                                                    |                              |                                        |                               |          | 0016LAB                  |                    |                   |                | 0           |                     |              |                | ē.                   |   |      |      |                                                                      |      |
| Total Componeation Expense                                                                                                    |                              |                                        |                               |          | 0.00341-02               | _                  |                   |                | Ű           |                     |              |                | ů.                   |   |      |      |                                                                      |      |
| COST OF CLIENT SERVICES                                                                                                    |                              |                                        |                               |          |                          |                    |                   |                |             |                     |              |                |                      |   |      |      |                                                                      |      |
| OF Deedly filled to the Client                                                                                                    |                              |                                        |                               |          | 0363007                  | 0                  |                   |                | 0           |                     |              |                | 0                    |   |      |      |                                                                      |      |
| d Faity Ponckina Items, Park Production and Event Cost                                                                                                    | 6 C                          |                                        |                               |          | 0365179                  |                    |                   |                | 0           |                     |              |                | 0                    |   |      |      |                                                                      |      |
| er blect coda HEINEUHSED by the client<br>oristan Media                                                                                                    |                              |                                        |                               |          | 0370FLA                  | ć.                 |                   |                | 0           |                     |              |                | š –                  |   |      |      |                                                                      |      |
| ter Clere Service and Support Costs NOT REMBURSED                                                                                                    |                              |                                        |                               |          | \$370                    |                    |                   |                | 0           |                     |              |                | 9                    |   |      |      |                                                                      |      |
| renince Companiation<br>reflamenus Expanse (Income)                                                                                                    |                              |                                        |                               |          | 0372                     |                    |                   |                | 8           |                     |              |                | ő                    |   |      |      |                                                                      |      |
| IDTAL COMPLICATION & SERVICE COSTS                                                                                                    |                              |                                        |                               |          | 0.077                    |                    |                   |                |             |                     |              | _              | 0                    |   |      |      |                                                                      |      |
| OFFICE EXPENSES                                                                                                    |                              |                                        |                               |          |                          |                    |                   |                | -           |                     |              |                |                      |   |      |      |                                                                      |      |
| ent-Office (Base) Third Party                                                                                                    |                              |                                        |                               |          | 138                      |                    |                   |                | 0           |                     |              |                | 0                    |   |      |      | Ad hox analysis                                                      |      |
| et-Office Intercompany (Income)                                                                                                    |                              |                                        |                               |          | 0387                     |                    |                   |                | ő           |                     |              |                | 0                    |   |      |      | A Ruld Function                                                      |      |
| et Office Intercompany Expense                                                                                                    |                              |                                        |                               |          | 0388                     |                    |                   |                | 0           |                     |              |                |                      |   |      | *    | Malera                                                               |      |
| and and an and an and a state of the second second se |                              |                                        |                               |          |                          |                    |                   |                |             |                     |              | -              |                      |   |      |      | Francis (1) and (                                                    |      |